## 大会申し込み手順

ログインしている状態で、
 参加したい大会を検索

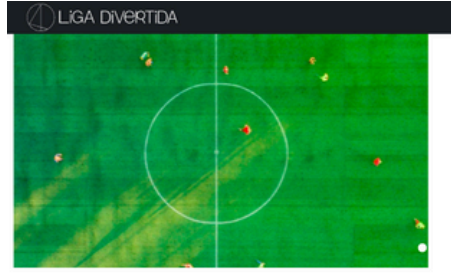

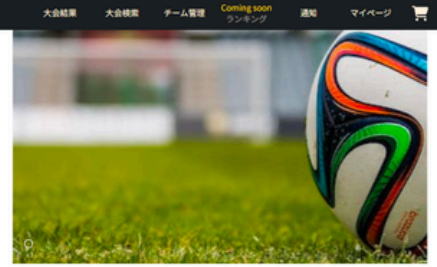

### おすすめの大会

| DLIGA DIVERTIDA                      | DLIGA DIVERTIDA                         | DLIGA DIVERTIDA                      | ©Tournament                  |
|--------------------------------------|-----------------------------------------|--------------------------------------|------------------------------|
| 2025年01月19日 13:45 大阪                 | 🔁 2025年01月19日 13:45 大阪                  | 2025年01月19日 13:45 大阪                 | 2025年01月19日 13:45 大阪         |
| ノア・フットサルステージ天下茶屋                     | ノア・フットサルステージ天下茶屋                        | 👤 堺 Mスポコート北花田(旧エフスタ)                 | • 八尾 FUTSAL GARDEN GREEEN    |
| 【イタリア代表レプリカユニカッ<br>プ】優勝チームだけじゃない!!全チ | 【LiGAオリジナルユニフォーム×7<br>枚争奪!!その他選べる優勝賞品をご | 【イタリア代表レブリカユニカッ<br>プ】優勝チームだけじゃない!!全チ | L GREEEN<br>【ビギナーカップ】優勝チームだけ |

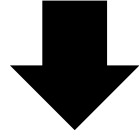

# ① LIGA DIVERTIDA 大会総成 アーム電磁 Conting soon 通知 マイページ 実 TOP>大会検索>大会詳細

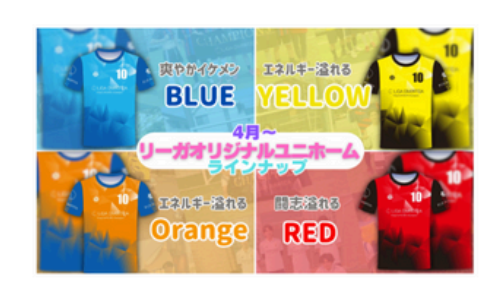

 大会詳細ページから 大会に参加するをクリック

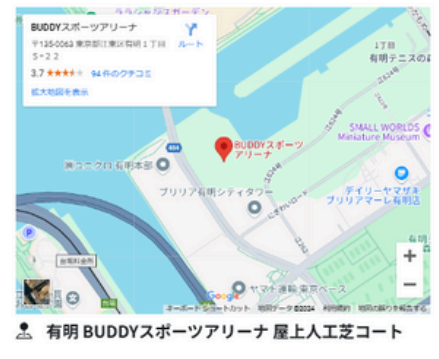

| CliGAオリジナルユニフォーム×7枚争奪!!その他選べる<br>優勝賞品をご用意!!】優勝チームだけじゃない!!全チーム<br>に賞品をご用意☆BUDDYスポーツアリーナ有明屋上コー<br>トフットサル大会<br>LIGA DIVERTIDA<br>参加枠     SSLP |         |         |                      |  |
|----------------------------------------------------------------------------------------------------|---------|---------|----------------------|--|
| 8<br>1.01                                                                                                    | 日本加費    | Ш<br>地域 | 臣問                   |  |
| C                                                                                                    | ¥18,500 | 東京      | 2024年11月23日<br>10:30 |  |
| 大会に参加する                                                                                                    |         |         |                      |  |

| 大会情報 | タイムテーブル |
|------|---------|
|      |         |

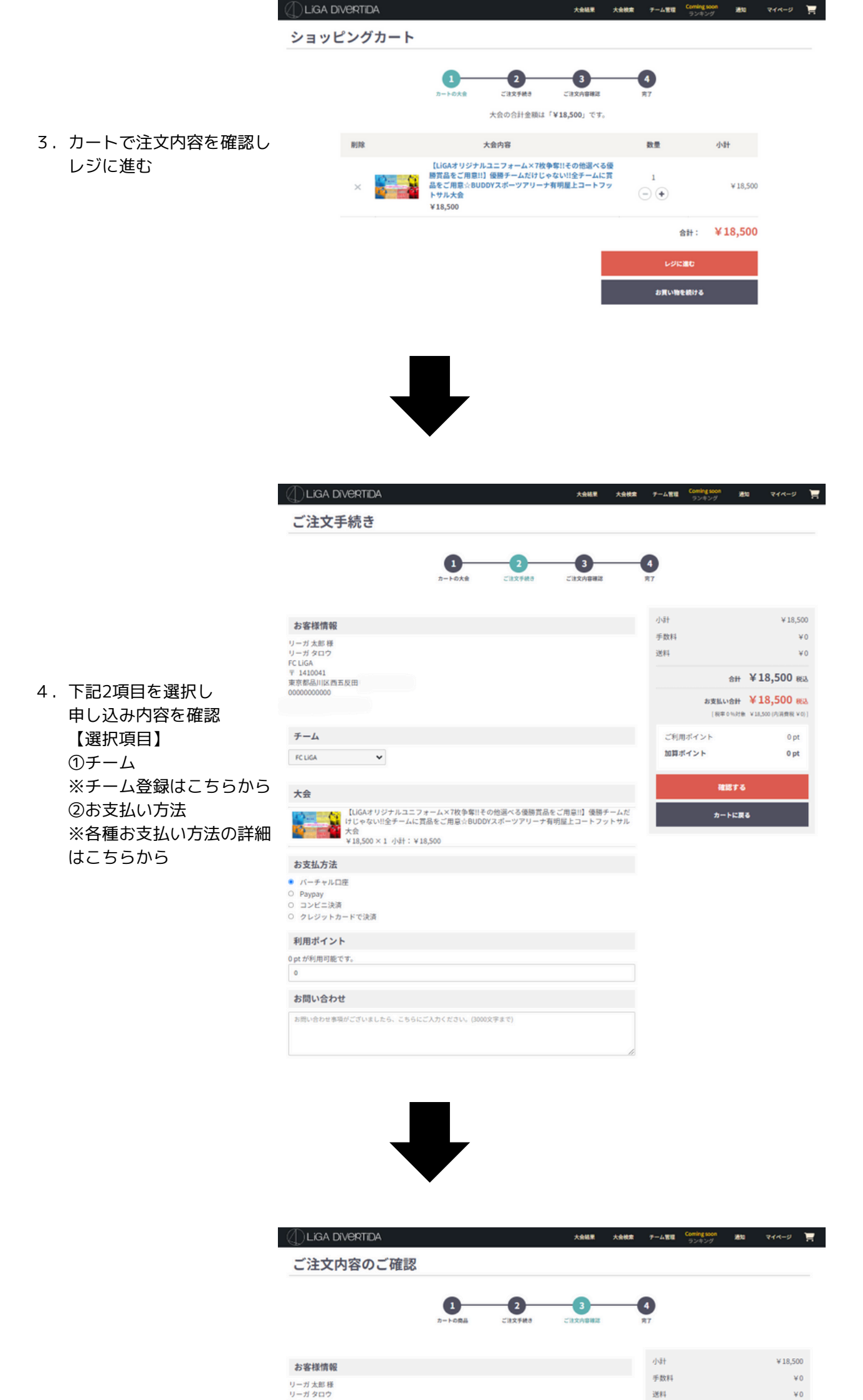

| 5. | 注文内容に問題がなけれる |
|----|--------------|
|    | 注文するをクリック    |

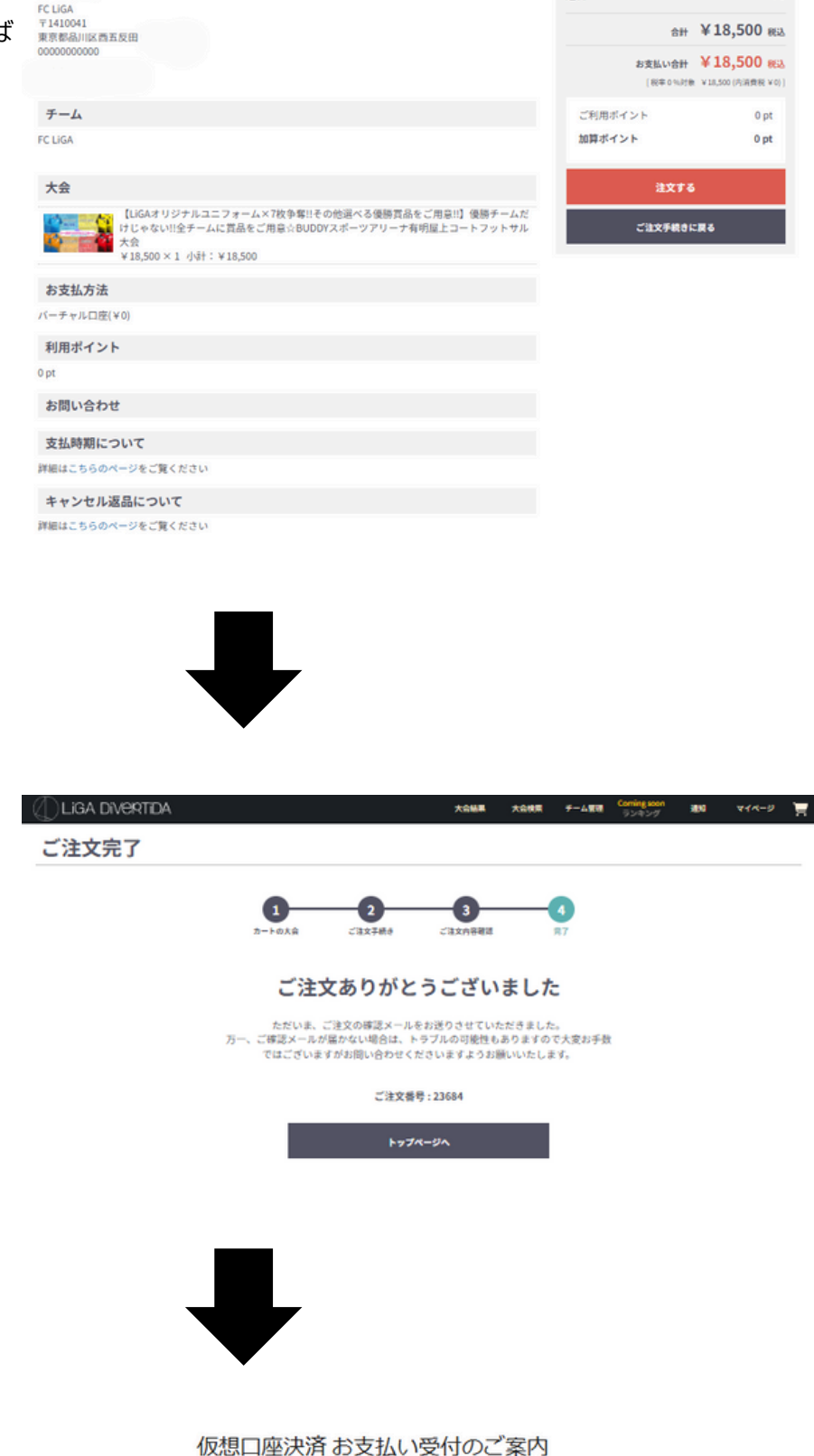

#### 1次ぶ口/空/六月の又位い文1100こ条内

#### 本メールはLiGA DiVeRTiDAでのご注文の際に

お支払方法として銀行振込を指定されたお客様へお送りしています。

リーガ太郎 様

この度は、ご注文ありがとうございます。 ご注文のお手続きが完了しました。

つきましては、下記口座有効期限内に 商品代金をお振込いただきますようお願いいたします。 ※有効期限を経過するとお振込いただけなくなりますのでご注意ください。

#### ■ご注文された商品情報 店舗(サイト)名:LIGA DiVeRTIDA 注文番号 : 23684x20241126103152 商品名 : 2024112311ARKRx1個(代表) 価格 : 18500円

-振込先の口座情報
 金融機関名 : ジ-エム4-アオリ゙ラキット
 金融機関コード : 0310
 支店名 : アジサイ

※注意※

6. 大会申し込み完了

【バーチャル口座(振込)】を 選択された場合には、 大会申し込み後に決済メールが 届きますので、期限までに決済を 行う必要がございます。

| 支店コード  | : 502                      |
|--------|----------------------------|
| 口座番号   | : 7664403                  |
| 口座名義   | : GMO-EPJ-9° 5° ^* 1/71-9° |
| 口座有効期限 | : 2024-12-26 00:00:00+09   |

なお、振込み手数料はお客様負担となりますのでご了承ください。

何卒よろしくお願いいたします。

GMOイプシロン株式会社はLiGA DiVeRTiDA様より、